## 1. リクエスト申込をする図書の選択 購入を希望する図書に表示されている「リクエスト」ボタンをクリック。 ※「試読」のボタンをクリックすると、5分間試し読みができます。

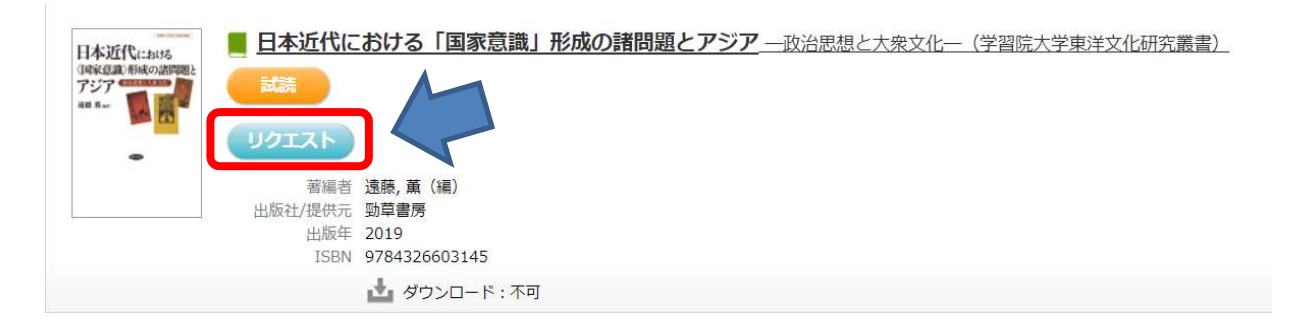

## 2. リクエスト申込の必要事項入力 必要事項を入力して「送信」ボタンをクリック。 図書館宛にリクエストのメールが送信され、申込者にも確認用メールが届きます。 続けてリクエスト申込をする場合は、引き続き、リクエスト申込をしてください。

| 書名        | 日本近代における「国家意識」形成の諸問題とアう | ジア 一政治思想と大衆文化一(学習 |
|-----------|-------------------------|-------------------|
| 申込者氏名     | 泉/FX1U切九鼓官/             | ※必須               |
| メールアドレス   |                         | ※必須               |
| 学籍(教職員)番号 |                         |                   |
| 学部        | 選択して下さい 🖌 ※必須           |                   |
| 学年        | 選択して下さい 🖌 ※必須           |                   |
| 購入希望理由    |                         | ※必須               |

【入力事項の補足説明】

メールアドレス(必須) 大学のメールアドレス("gakushuin.ac.jp"ドメイン)を優先で入力してください。 大学のメールアドレスが使えない場合は、その他のメールアドレスを入力してください。

## 3. リクエスト申込結果の通知

リクエスト申込から約1週間以内を目安に図書館で検討を行い購入の判断をします。 購入可否の結果については、メールにてお知らせいたします。

## 4. お問い合わせ先:

GLIM/OPAC画面(https://glim-sr.glim.gakushuin.ac.jp)のお問い合わせからご質問ください。

学習院大学図書館